# **mC-Stand** 設置ガイド

mC-Stand は決済端末 (Miura Systems 製 M010)の設置用スタンドです。 以下の手順をご参照のうえ、mC-Print2 プリンターの天面へ取り付けてお使いください。 ケーブル類の接続はスタンドをプリンターに取り付ける前に行ってください。

## 同梱品の確認

同梱品が揃っていることをご確認ください。

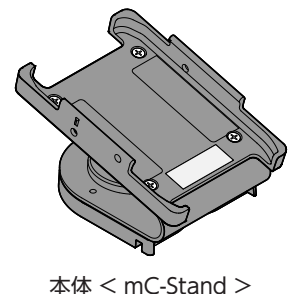

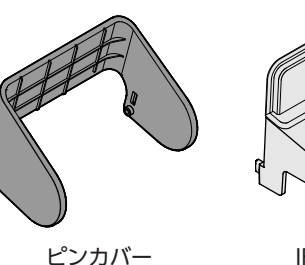

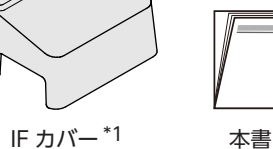

star

\*<sup>1</sup> 同梱品はオプションセットによって違いがあります。

## 設置方法

取り付け作業を行う前に、必ずプリンターおよびプリンターと接続している機器全ての電源 スイッチを OFF にして、電源ケーブルのプラグを AC コンセントから外してください。

1.スタンドに決済端末を取り付けます。[図1参照]

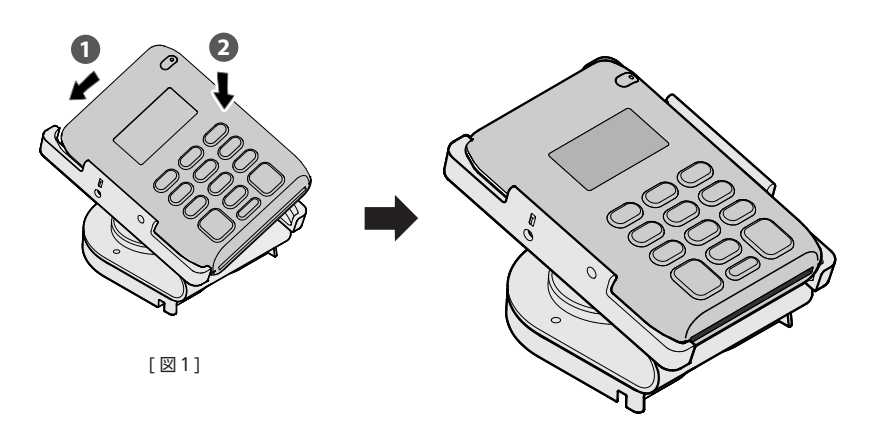

2. ケーブルを配線し決済端末に接続します。

ケーブルをスタンドの裏側から穴に通し 🛈、決済端末に接続します 🕗。 [図2参照]

注意:配線の際はコネクター部分に負荷がかからないように、ケーブルの長さを調節してください。

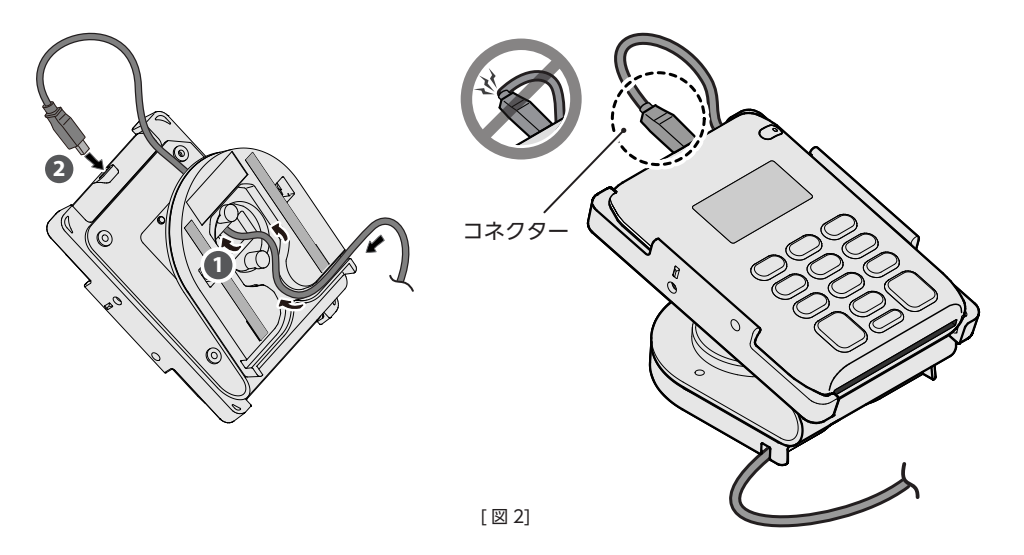

3. スタンドをプリンターに貼り付けます。

プリンター天面の汚れをよく拭き取ります。

両面テープの剥離紙を剥がし[図3参照]、スタンドを貼り付けます。

貼り付け位置はプリンター背面より 5mm 以内にしてください。[図4参照]

注意:プリンターのカバーオープンレバーをふさがないように注意してください。

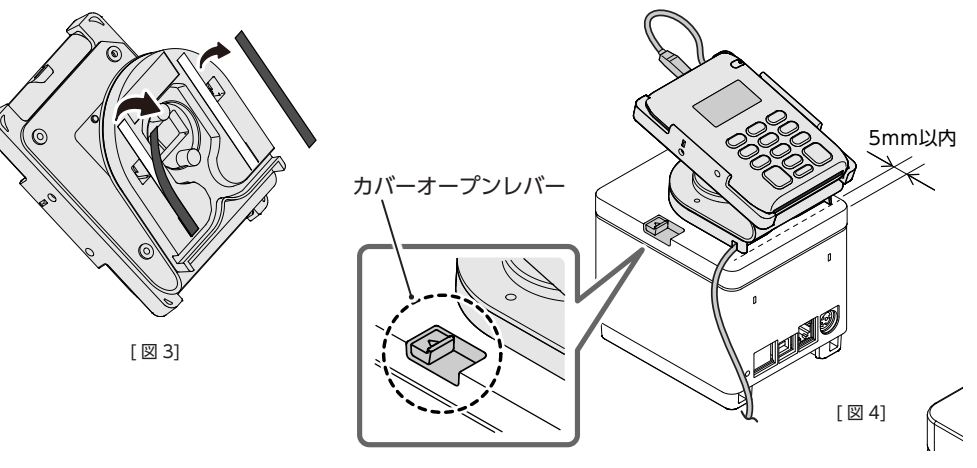

 $\mathsf{Copyright}\, {}^{\odot}$  2019 Star Micronics Co., Ltd.

#### 4. USB プラグをプリンターのポートに接続します。[図5参照]

注意:USB 接続は充電用です。プリンターとの通信はできません。

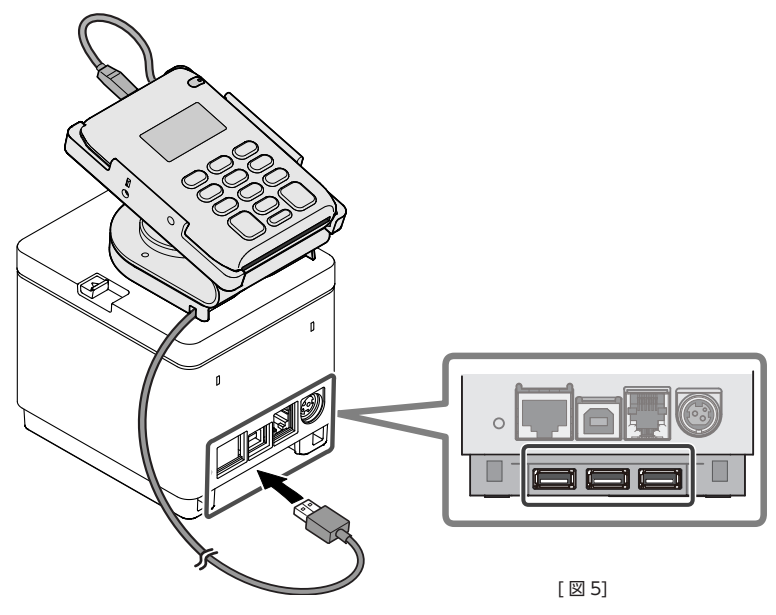

5. ピンカバーを取り付けます。[図6参照]

ピンカバーの内側にあるボス(2箇所)をスタンド側面の穴に差し込みます。

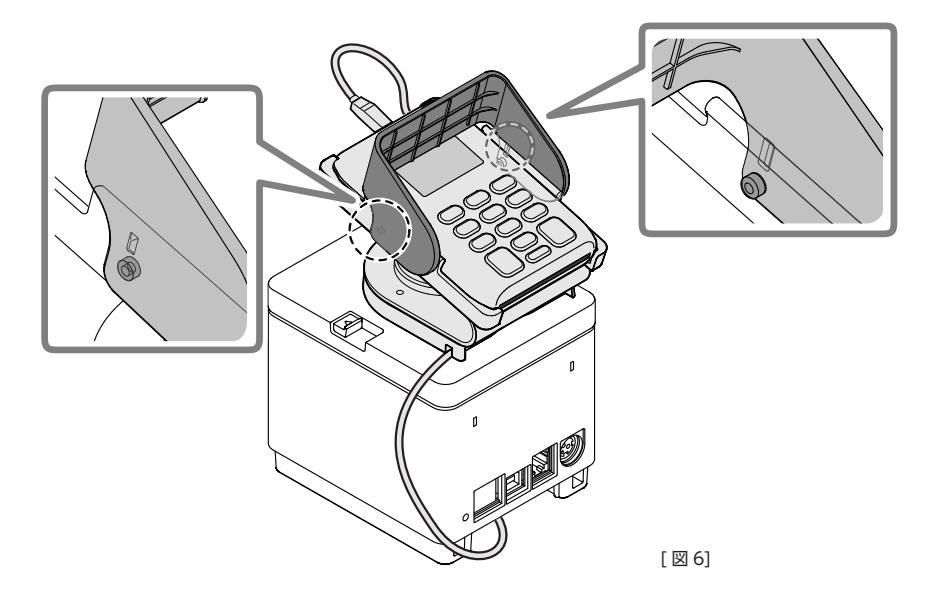

**6.** IF カバーをプリンターへ取り付けます。

#### ● IFカバーの取り付け

IF カバーをプリンターの背面へ取り付けます。

下ケースの左右にある角穴に IF カバーの左右にある角ボスを挿入し、カチッという音がするまで押します。[図7参照]

ケーブル類の接続は IF カバーを取り付ける前に行っていただくと、より簡単に接続できます。

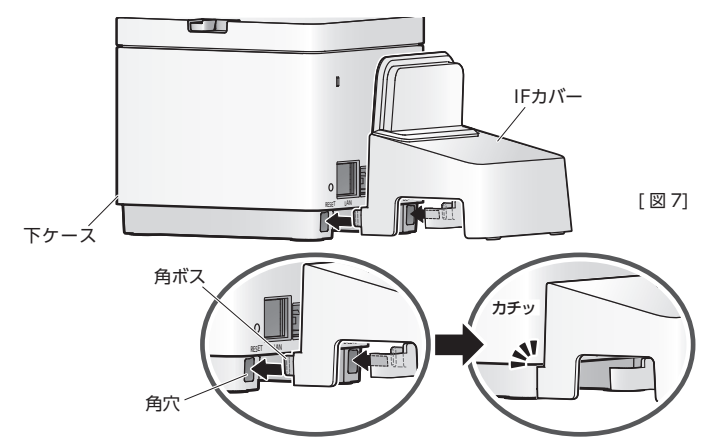

### ●ケーブルの配線

ケーブル排出口は左右にありますので、ケーブルはプリンターの設置場所に応じ使いやすい排出口 から出してください。[図8参照]

#### ● IFカバーの取り外し

IF カバーの左右 (イラストの丸枠部分) を内側へ押しながら、矢印方向へ引くとロックが外れ簡単に 取り外しができます。[図9参照]

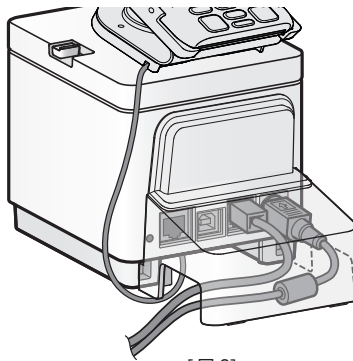

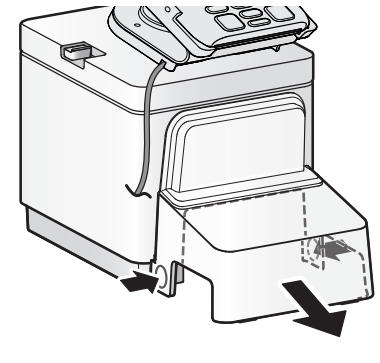

[図8]

[図9]